KA02\_Manual\_PSP 2/7/06 10:18 AM Page 1

KAO CHALLENGERS PSP EDITION FRONT COVER For safe use of this product, carefully read the following section of this manual and the Precautions section of the instruction manual supplied with the PSP handheld entertainment system before use. Retain both this software manual and the instruction manual for future reference.

#### Health precautions

• When operating the unit, play in a well-lit room and keep a safe distance from the screen. • Avoid prolonged use of the system. Take a break of about 15 minutes during every hour of play. • Do not use the system when you are tired or short of sleep. • When using headphones, do not turn the volume up before putting the headphones on. Also, do not listen at loud volume levels for extended periods of time. Stop using the system immediately if you experience any of the following symptoms. If the condition persists, consult a doctor. • Lightheadedness, nausea, or a sensation similar to motion sickness. • Discomfort or pain in the eves, ears, hands, arms, or any other part of the body.

#### Use and handling precautions

 This disc is PSP™ (PlayStation®Portable) format software and is intended for use with the PSP system only. If the disc is used with other devices, damage to the disc or to the device may result. • This disc is compatible for use with the PSP™ system marked with FOR SALE AND USE IN U.S. ONLY. • Depending on the software, a Memory Stick™ Duo or Memory Stick™ PRO Duo (both sold separately) may be required. Refer to the software manual for full details. • Do not use while driving or walking. Do not use in airplanes or medical facilities where use is prohibited or restricted. ● Set the PSP™ system's wireless network feature to off when using the PSP<sup>TM</sup> on trains or in other crowded locations. If used near persons with pacemakers, the signal from the PSP™ system's wireless network feature could interfere with the proper operation of the pacemaker. • If paused images are displayed on the screen for an extended period of time, a faint image may be left permanently on the screen. Store the disc in its case when not in use and keep in a place out of the reach of children. If the disc is left out this may result in warping or other damage to the disc. • Do not leave the disc in direct sunlight, near a heat source, in a car or other places subject to high heat and humidity. • Do not touch the opening on the rear of the disc (recording surface of the disc; see drawing). Also, do not allow dust, sand, foreign objects or other types of dirt to get on the disc. • Do not block the opening with paper or tape. Also, do not write on the disc. • If the

opening area does get dirty, wipe gently with a soft cloth. • To clean the disc, wipe the exterior surface gently with a soft cloth. • Do not use solvents such as benzine, commercially-available cleaners not intended for CDs, or anti-static spray intended for vinyl LPs as these may damage the disc. • Do not use cracked or deformed discs or discs that have been repaired with adhesives as these may cause console damage or malfunction. • SCE will not be held liable for damage resulting from the misuse of discs.

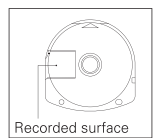

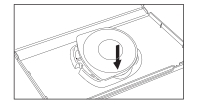

#### Ejecting the disc

Press the right side of the disc until it is in the position shown in the drawing and then remove it. If excess force is applied this may result in damage to the disc.

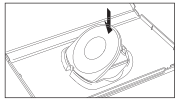

#### Storing the disc

Insert the bottom side of the disc and then press on the top side until it clicks into place. If the disc is not stored properly, this may result in damage to the disc.

"PlayStation" and the "PS" Family logo are registered trademarks and "PSP" and "UMD" are trademarks of Sony Computer Entertainment Inc, "Memory Stick Duo" and "Memory Stick PRO Duo" are trademarks of Sony Corporation.

ULUS 10085

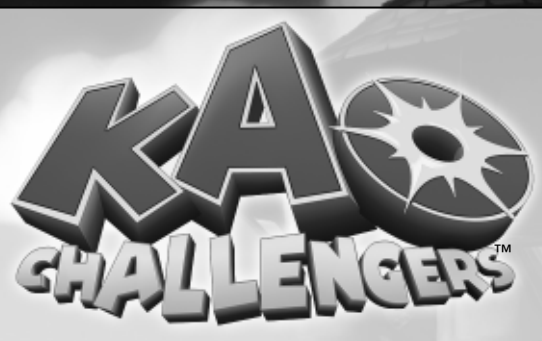

# TABLE OF CONTENTS

| Getting Started            | 2  |
|----------------------------|----|
| Controls                   | 3  |
| Wireless (WLAN) Features   | 6  |
| Saving & Loading           | 7  |
| Story                      | 7  |
| Main Menu                  | 8  |
| Options                    | 8  |
| Kao's World                | 9  |
| Game screen                | 9  |
| Multiplayer Menu           |    |
| Multiplayer Game Screens   |    |
| Multiplayer Game Modes     |    |
| Main Characters            | 13 |
| Power Ups                  | 14 |
| Weapons                    | 16 |
| Credits                    |    |
| Atari Web Sites            | 21 |
| Technical Support          | 22 |
| End-User License Agreement | 26 |

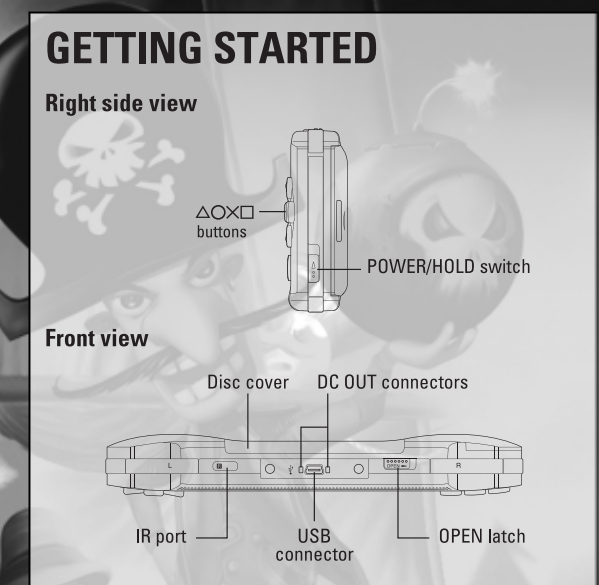

Set up your PSP<sup>TM</sup> (PlayStation®Portable) system according to the instructions in the manual supplied with the system. Turn the system on. The power indicator lights up in green and the home menu is displayed. Press the OPEN latch to open the disc cover. INSERT the *Kao Challengers* disc with the label facing away from the system, slide until fully inserted and close the disc cover. From the PSP<sup>TM</sup> system's home menu, select the Game icon and then the UMD icon. A thumbnail for the software is displayed. Select the thumbnail and press the  $\bigotimes$  button of the PSP<sup>TM</sup> to start the software. Follow the on-screen instructions and refer to this manual for information on using the software.

NOTICE: Do not eject a UMD<sup>™</sup> while it is playing.

#### Memory Stick Duo™

Warning! Keep Memory Stick Duo media out of reach of small children, as the media could be swallowed by accident.

To save game settings and progress, insert a Memory Stick Duo into the memory stick slot of your PSP. You can load saved game data from the same memory stick or any Memory Stick Duo containing previously saved games.

Note: Kao Challengers requires at least 128KB of free space on your Memory Stick Duo™ to save your game progress.

# **CONTROLS**

PSP™ (PlayStation®Portable) system configuration

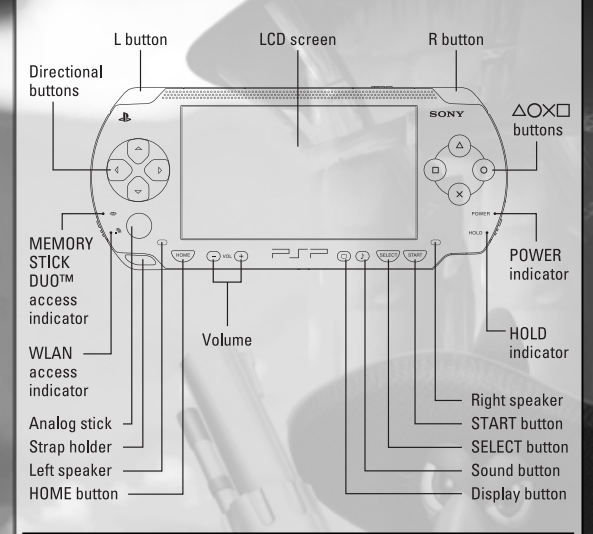

#### Menu Controls

| Navigate in menus            | Analog stick / directional buttons |
|------------------------------|------------------------------------|
| Select – Next screen         | Solution                           |
| Start – Enter menu           | START button                       |
| Previous screen – leave menu | • button                           |

#### Basic Control

| Look around              | L button                            |
|--------------------------|-------------------------------------|
| Menu                     | START button                        |
| Look left / right        | ←/→                                 |
| Throw boomerangs/objects | la button                           |
| Punch                    | • button                            |
| Jump                     | 😵 button                            |
| Roll Attack              | button                              |
| Strafe mode              | R button                            |
| Move                     | Analog stick                        |
| Change Weapon            | L button (Only in Multiplayer mode) |
| Camera                   | Directional buttons                 |
|                          |                                     |

| Combo Controls                |                                      |
|-------------------------------|--------------------------------------|
| Double jump                   | 😣 button + 😣 button                  |
| Low jump attack               | 😣 button + 🖲 button                  |
| High jump attack              | 🛇 button + 🛇 button + 🖲 button       |
| Low tail attack               | Solution + O button                  |
| High tail attack              | Solution + Solution + Solution       |
| Punching right and left       | button +      button                 |
| Punching right, left and kick | ● button + ● button + ● button       |
|                               | A 22                                 |
| Underwater Controls           |                                      |
| Move                          | Analog stick                         |
| Swimming                      | Solution                             |
| Shooting, release torpedo     | • button or • button or • button     |
| Strafe mode                   | R button                             |
| Camera                        | Directional buttons                  |
| The second second             | AL CONTRACTOR                        |
| Pelican Ride Controls         |                                      |
| Move / accelerate             | Analog stick                         |
| Flying                        | Solution                             |
| Camera                        | Directional buttons                  |
|                               | CT 860 / 77 1 / ///                  |
| Snowboard Controls            |                                      |
| Move / accelerate / slow down | Analog stick / Directional buttons   |
| Jump                          | Solution                             |
|                               |                                      |
| Motorboat Controls            |                                      |
| Steer                         | Analog stick / Directional buttons   |
| Accelerate                    | S button                             |
| Turbo                         | R button                             |
| 1350 19 =                     |                                      |
| Catapult Controls             |                                      |
| Targeting                     | Analog stick                         |
| Mount or get out              | 😣 button                             |
| Shoot                         | button or      button or      button |
| Fit to Target                 | R button                             |
| - 11/2 1.4-                   |                                      |
| Magic Broom Controls          | , ,                                  |
| Targeting                     | Analog stick / Directional buttons   |
| Mount or jump during riding   | 😣 button                             |
| Shoot                         | la button                            |
| Camera                        | Directional buttons                  |
|                               |                                      |

## ADVANCED CONTROLS - WEAPON SELECTION

If you have collected several weapons, you can quickly switch between them by holding down the L button to activate the weapon selection panel (don't release the L button before finishing the sequence).

There are several slots (each collected weapon appears always in the same slot) and one extra slot for camera reset.

5

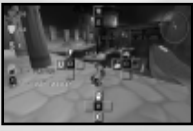

While holding the L button down, press the ( $\mathbf{0}$ ,  $\mathbf{0}$ ,  $\mathbf{0}$  or  $\mathbf{0}$  button. Each button corresponds to a particular set of weapons.

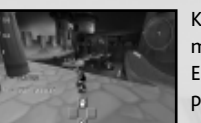

Keep pressing the L button, and once more press the O, O, O or O button. Each button will now correspond to a particular weapon.

# WIRELESS (WLAN) FEATURES

Software titles that support Wireless (WLAN) functionality allow you to communicate with other PSP™ systems, download data and compete against other users via connection to a Wireless Local Area Network (WLAN).

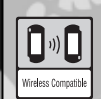

#### AD HOC MODE

Ad Hoc Mode is a Wireless (WLAN) feature that allows two or more individual PSP™ systems to communicate directly with each other.

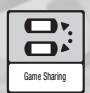

#### GAME SHARING

Some software titles feature Game Sharing facilities, which enable you to share specific game features with other users who do not have a PSP™ Game in their PSP™ system.

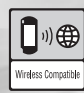

#### **INFRASTRUCTURE MODE**

Infrastructure Mode is a Wireless (WLAN) feature that allows the PSP™ system to link to a network via a Wireless (WLAN) Access Point (a device used to connect to a Wireless network). In order to access Infrastructure Mode features, several additional items are required, including a subscription to an Internet Service Provider, a network device (e.g. a Wireless ADSL Router), a Wireless (WLAN) Access Point and a PC. For further information and setting up details, please refer to the PSP™ system Instruction Manual.

*Kao Challengers* supports Ad Hoc Mode. For more information about multiplayer features, see "Multiplayer Menu" on page 11.

# SAVING & LOADING

You can save at the end of the level. Choose Save Game and select a slot (choose an empty slot or overwrite any previous saved game). Press the  $\bigotimes$  button to save.

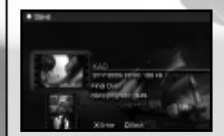

It is also possible to save before you have finished a level. Press the **START button** to display the Pause menu and choose Save Game.

**Caution:** If you save a game before finishing the level , you will have to replay the level from the beginning when you load this saved game.

**Note**: You cannot save the game in the first level right after starting the game.

#### LOADING

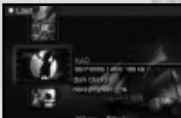

To load a saved game, choose Load Game at the Main Menu, choose any previously saved game and press the Soutton.

# STORY

Kao must deliver the world of animals from the hands of the evil hunter and his wicked henchmen. Kao can count on his friends, like the Firefly and the Parrot to help him.

Help Kao and explore many worlds, from the Arctic to Australia. Control amazing vehicles, master fighting techniques, and overcome loads of enemies! There are lots of power ups to collect, hidden areas to find, and bonus levels to explore as well. Grab your boxing gloves, and get ready for action!

# MAIN MENU

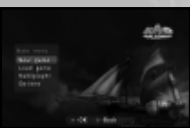

**NEW GAME** Start a new adventure with Kao in single player.

LOAD GAME Load a previously saved game.

MULTIPLAYER Play a multiplayer game.

**OPTIONS** Adjust game settings (see below).

# **OPTIONS**

Select Options at the Main Menu or while playing the game by pressing the **START button** and choosing Options.

You can set the following:

- Change sound or music volume as well as Mono or Stereo sound mode.
- Invert camera axis.

• Turn the Auto-switch weapon ON or OFF (Multiplayer only). If ON, any time you collect a new weapon your character will automatically switch to it.

8

# **KAO'S WORLD**

The game begins on a ship, where Kao's friend, Parrot rescues him. After escaping, Kao finds himself in Dark Docks, where he will start his adventures. Talk to animals in Dark Docks to get them to take you to their world, where your help is needed. After finishing each world and beating the boss, Kao returns to Dark Docks, where he must find another of his friends and undertake the next adventure.

While Kao helps his animal friends, he must collect 3,000 ducats to bribe the Bossman into letting him enter Hunter Barnaba's domain, the Abandoned Town.

You can go back to Dark Docks at any time, even if you haven't yet completed the current level. To do so, choose Back to Hub from the Pause Menu. To continue the adventure from Dark Docks, talk to Firefly and choose the last incomplete level from the panel that appears.

# GAME SCREEN

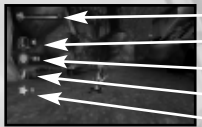

Kao's Energy Number of Boomerangs Number of Coins Number of Crystals Number of Stars

To toggle on-screen information display, press the **SELECT button**.

# **MULTIPLAYER MENU**

You can either host your own multiplayer game or join a game hosted by another player.

#### HOST GAME

Choose Host Game at the Multiplayer Main Menu, choose the game mode you want to play, and press the S button.
Press the directional buttons to choose arena and adjust settings and confirm by pressing the S button. Start the match by pressing the button on the Start Match option.

**Note:** In Weapon Master mode before the menu appears, you must use the **directional buttons** to select which weapon you want to master and confirm by pressing the S button.

#### JOIN GAME

You can join a game hosted by another PSP<sup>™</sup> user. Choose Join Game and select that PSP<sup>™</sup> user's nickname from the available list. You cannot connect to a game that is already full.

#### CHOOSE CHARACTER

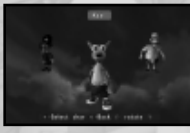

Select the Change Character option. You can also change characters while playing by pressing the **START button**.

#### HALL OF FAME

Press the  $\bigotimes$  button on Hall of Fame in the Main Menu to display a list of the best results that were achieved in the racing stages.

10

#### OPTIONS

See Options on page 11.

# **MULTIPLAYER GAME SCREENS**

There are two types of game screens – one for matches based on fighting and another for racing.

#### FIGHTING

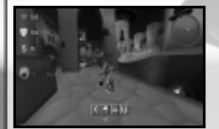

- Energy / shield amount
- Radar
- Number of collected coins
- List of gathered weapons active weapon has number of bullets beneath it
- Players' characters / nicknames / score

#### RACING

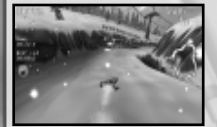

- Number of elapsed laps / best lap time
- Map with players' positions
- Overall time
- List of racing players / nicknames / characters the player at the top of the list leads the race

#### VOTES

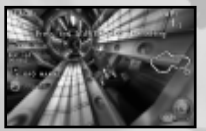

When playing, any players may vote on changing the current map or game mode and start a new game. The vote passes if the majority of players approve it. To cast a vote, press the

START button and choose Votes.

When someone casts a vote, an icon appears that all players can see. To take part in the vote, press the **START button** and choose "yes" or "no."

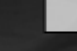

## MULTIPLAYER GAME MODES DEATH-MATCH

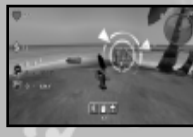

The winner is the one who has the most points within a given time limit or reaches the given point limit first. Weapons and ammunitions are gathered and reappear in various parts of the map.

About weapons: bigger is better! But the greater the weapon is, the more you have to pay for it. Collect as many coins as possible !

#### CHICKEN MASTER

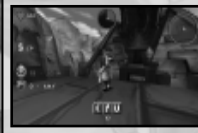

In this mode you get points by wearing the chicken head, and by killing other players or the player with the chicken head on. When you wear a chicken head, you will get five points each time the clock makes a full round.

#### WEAPON MASTER

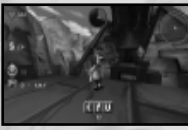

Similar to Death-Match, however you have only one weapon that you choose before starting the match. In this mode you also have to collect coins to increase your ammunition supply. The

amount of coins you need varies, depending on the weapon you are using.

12

#### RACING

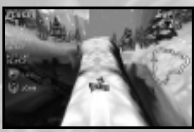

Each level is associated with a particular "vehicle." When the player hosting the racing match selects the level, the "vehicle" is attributed automatically.

# MAIN CHARACTERS

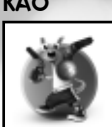

The hero, and a very gifted kangaroo.

# PARROT

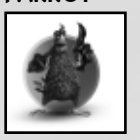

A little bit scared and grumpy but very helpful! He keeps Kao up to date on what is happening to the animals around the world, and helps him follow the right path to save them all.

#### FIREFLY

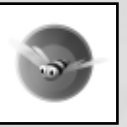

She is Kao's guardian angel and always gives good advice. Talk to Firefly when you are not sure what to do next.

#### BOATSWAIN

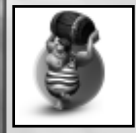

A keeper of Barnaba's domain. Although standing firmly on his post, he will, for a reasonable amount of coins, let Kao into the city...

#### HUNTER BARNABA

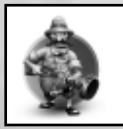

What a mean, despicable character! Kao must defeat him to ensure the freedom of the animal world!

# POWER UPS (ADVENTURE MODE)

Coins

Crystals

Stars

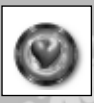

Energy Increases Kao's energy.

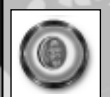

Kao needs 3,000 ducats to pay the Boatswain and get into the Hunter's world!

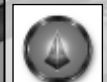

Needed to access bonus levels via the Dark Docks. The required number is given at the entrance of each bonus level.

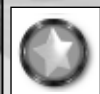

Collect stars to improve Kao's skills.

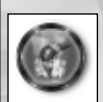

**Boomerang** To throw at your enemies!

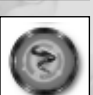

**Speed up** Allows Kao to run at high speed!

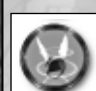

**Flying Helmet** Tap the Solution continuously to fly higher

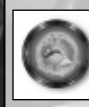

**Fish** Your friend Pelican needs them to stay in the air longer.

# G

**Ring-bell** It's a checkpoint. When Kao dies, he will reappear at the last Ring-bell he picked up.

## (MULTIPLAYER MODE)

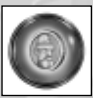

**Coin** Collect it to buy weapons.

14

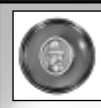

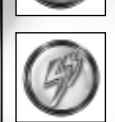

**Double Damage** Doubles all weapon damage.

Traps set by your opponents are visible to you as coins.

(But, they don't have the glow effect around them ...)

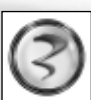

Haste Doubles the speed of your moves.

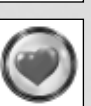

Restores your energy.

Heart

Coin – decoy

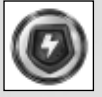

Shield Provides extra protection.

Case Case Case

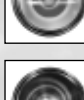

UA1

**Electricity** Casts electricity on all nearby opponents and causes damage to them.

Teleport Relocates arena.

Relocates you instantly to another spot in the arena.

# WEAPONS

There are many different weapons. To get weapons you need to pay for them with coins (only the Boomerang is free).

16

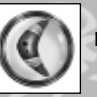

Boomerang

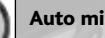

Auto missile

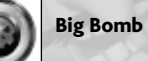

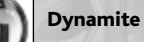

Scorpions

Grenade

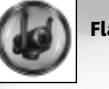

Flame-thrower

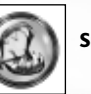

Snare

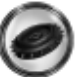

Shrapnel

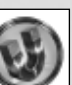

Magnet

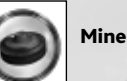

110

Mushroom

## CREDITS ATARI

#### PRODUCT DEVELOPMENT

Keehwan Her Sara Hasson

Associate Producer Project Planning Coordinator

#### SALES/MARKETING/COMMUNICATIONS

**Emily Anadu** Matt Collins

Nique Fajors

Marc Metis Andrea Schneider Martin Currie Michael Maier Liz Fierro Kate Crotty Maleea Barnett Wim Stocks

Ryan Barr

Christine Fromm Jason Hartnell Ken Ford

#### OPERATIONS

Todd Curtis Eddie Pritchard Gardnor Wong Lisa Leon Venus Francois Tara Moretti

**Brand Manager** Director of Global Brand Management Vice President of Global Brand Management Senior Vice President, Marketing **Director of Public Relations** Vice President of Marketing Services **Creative Director Creative Services Manager** Traffic Manager Vice President, North American Sales **Executive Vice President, North** American Sales Vice President, Corporate Communication National Channel Marketing Manager Internet Development Group Director of IT and Web Strategy

Vice President, Operations Director of Manufacturing Senior Buyer Lead Senior Buyer Senior Buyer Manufacturing Buyer

18

#### **QUALITY ASSURANCE AND SUPPORT**

Ezequiel "Chuck" Nunez Manager of Publishing Support Michael Vetsch Michael O'Shea Nessie Rilveria Dave Strang

Ken Edwards Dan Burkhead **Eugene** Lai Peirs Sutton Chris McOuinn Patricia-Jean Cody Randy Buchholz Mark Florentino Scotte Kramer Cuong Vu Joy Schneer Arthur Long Cecelia Hernandez

VOICE ACTING

Marc Biagi Jon St. John Lani Minella

AudioGodz/ Lani Minella Casting/Directing

Lethal Sounds/ **Rick Bowman** 

Recording studio/ Engineer/ Editing

Manager of Technical Support

Manager, Engineering Services and

**Engineering Services Specialist** 

**Engineering Services Technician** 

**Engineering Services Technician** 

**Beta Testing Administrator** 

Compatibility Test Lead

**Compatibility Analyst** 

**Compatibility Analyst** 

Compatibility Analyst

**Compatibility Analyst** 

**Director, Strategic Relations** 

Strategic Relations Specialist

Sr. Manager, Strategic Relations

Senior Compatibility Analyst

**O.A.** Testing Supervisor

Compatibility Lab

Lead Tester

#### SPECIAL THANKS Gerard Barnaud Eric Grossman Hong Nguyen Matthew Labunka

Atari Forums Head Administrator

#### TATE INTERACTIVE

Producer Game Designer Programmer Lead programmer Programmer Programmer Programmer Concept Art Lead level designer Level designer Level designer Characters modelling and animation Characters modelling and animation Lead 2D artist Sound and Music General manager **Business Development Business Development**  Paul Leskowicz Wojciech Bilinski Jakub Kojder Jan Matlag Marcin Klimek Michal Kucharczyk Marcin Wasniowski Pawel Czapla Michal Firek Jacek Cetera Piotrek Kolasinski

Arkadiusz Firlit

Grzegorz Kukus Wojciech Idzi Bartek Idzi Stanislaw Kozlowski Agnieszka Kozlowska Eric Loget

20

# **ATARI WEB SITES**

To get the most out of your new game, visit us at:

atari.com/us

If you would like to chat with other gamers, as well as developers, visit our Community Forum area at:

#### ataricommunity.com

Kids, check with your parent or guardian before visiting any web site. Chat Messages: Atari does not monitor, control, endorse, or accept responsibility for the content of chat messages. You are strongly encouraged not to give out identity or other personal information through chat message transmissions. Kids, check with your parent or guardian if you are concerned about any chat you receive.

Use of Atari web sites is subject to terms and conditions, which you can access at:

atari.com/us/tos

# TECHNICAL SUPPORT Help Via the internet

Up-to-the-minute technical information about Atari products is generally available 24 hours a day, 7 days a week via the Internet at:

#### atarisupport.com

Through this site you'll have access to our **FAQ** (Frequently Asked Questions) documents, our **Hints/Cheat Codes** if they're available, and an **Email** area where you can get help and ask questions if you do not find your answers within the **FAQ**.

**Note:** In the event we must send you a Hint Sheet, FAQ document, patch or update disc via Email, we may require verifiable consent from a parent or guardian in order to protect children's privacy and safety online. Consent Forms are available at the web site listed above.

#### Help Via Telephone in the U.S. & Canada

For phone assistance, call **Atari Technical Support** at **(425) 951-7108**. Our **Interactive Voice Response** system is generally available 24/7, providing automated support solutions immediately.

This console-based product has automated support, which includes information such as gameplay tips, information on Control Keys, possible Cheat Code combination keys, and instructions for finding secret screens and/or additional game levels (if these type of items exist and are made available for this particular product).

Great News! We've improved our Automated Systems so that you can get productspecific Troubleshooting help more quickly. All you need to do is enter the product's **Part #** when prompted to do so. This will take you directly to all of our known issues and solutions for this title. The product's **Part #** is located in several places (on the CD label, Game Pak, package and/or plastic disc case, if applicable) and is usually identified by a number such as **04-12345**. When prompted by the Automated System, enter the **last five digits** of your product's Part **#**. (For example, Part **#** 04-12345 would require that you

22

UA1

enter the "12345" portion of the number for that product.) **Note:** Some products simply feature a five-digit Part # without an "04-" prefix.

Live support is generally available Monday through Friday, 8:00 AM until 6:00 PM (Pacific Time). **Note:** We may be closed on major holidays.

## Product Return Procedures in the U.S. & Canada

In the event our technicians at **(425) 951-7108** determine that you need to forward materials directly to us, please include a brief letter explaining what is enclosed and why. Make sure you include the Return Merchandise Authorization Number (RMA#) supplied to you by the technician, and your telephone number in case we need to call you. You will receive the mailing address when the technician gives you the RMA#. Any materials not containing this RMA# will be returned to you unprocessed.

#### Warranty Policy in the U.S. & Canada

If our technicians determine that the product storage medium is found to be defective within ninety (90) days of original purchase, (unless otherwise provided by applicable law), Atari will replace the item free of charge, to the original purchaser, if the item is accompanied by the original dated receipt and packaging.

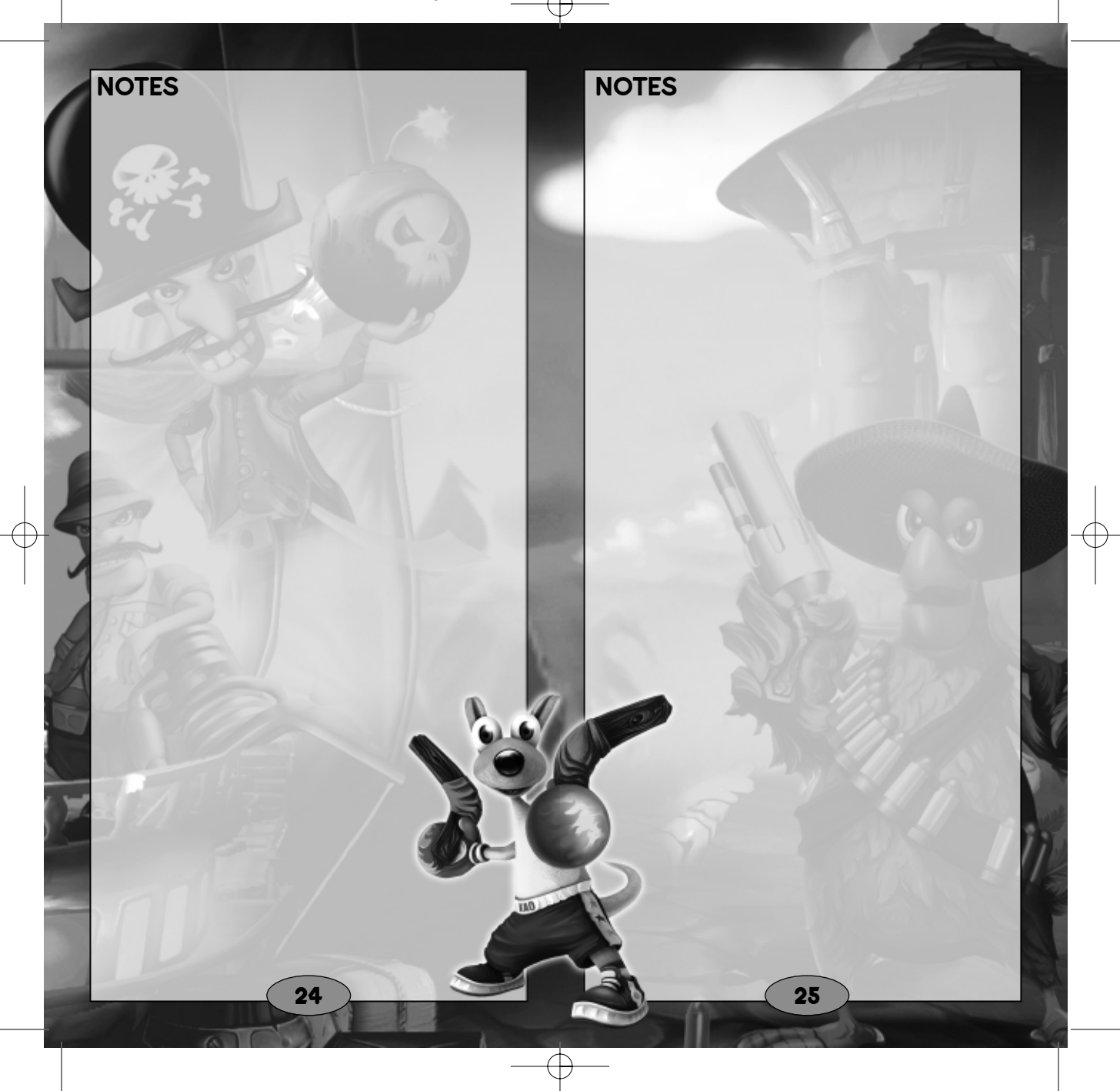

# **END-USER LICENSE AGREEMENT**

IMPORTANT — READ CAREFULLY: Please be sure to carefully read and understand all of the rights and restrictions described in this End-User License Agreement ("EULA").

#### AGREEMENT

This document is an agreement between you and Atari, Inc. and its affiliated companies ("Company"). The enclosed software game disc(s), cartridge or Game Pak ("Software") and any accompanying printed materials are licensed to you only on the condition that you accept all of the terms contained in this EULA.

By opening this package and installing or otherwise using the Software you agree to be bound by the terms of this EULA. If you do not agree to the terms of this EULA you may not install or use the Software and within 15 days of purchase you must call the Tech Support telephone number listed in the manual accompanying the Software (the "Manual"). Select the Automated Phone System's Main Menu option for Consumer Services and follow the prompts.

You will be given a Return Merchandise Authorization number (RMA #) by the technician. You then have 15 days from the date of this contact to return the Software in its protective covering, the Manual and the original sales invoice to the address supplied to you.

If this is a PC product, when you install the Software you will be asked to review and either accept or not accept the terms of the EULA by clicking the "I Accept" button. By clicking the "I Accept" button you acknowledge that you have read the EULA, understand it and agree to be bound by its terms and conditions.

#### COPYRIGHT

The Software is protected by copyright laws and international copyright treaties, as well as other intellectual property laws and treaties. All title and copyrights in and to the Software (including but not limited to any images, photographs, animations, video, music, text and "applets" incorporated into the Software) and any printed materials accompanying the Software are owned by the Company or its Licensors.

#### GRANT OF LICENSE

The Software is licensed and not sold to you and its use is subject to this EULA. The Company grants you a limited, personal, non-exclusive license to use the Software in the manner described in the user documentation. The Company reserves all rights not expressly granted to you in this EULA.

26

#### PERMITTED USES

- 1. If the Software is configured for loading on a hard drive, you may install and use the Software on a single computer.
- You may make and maintain one copy of the Software for backup and archival purposes, provided that the original and copy of the Software are kept in your possession.
- You may permanently transfer all your rights under this EULA, provided you retain no copies, you transfer all of the Software (including all component parts, the media and printed materials and any upgrades) and the recipient reads and accepts this EULA.

#### RESTRICTIONS

- You may not delete or obscure any copyright, trademark or other proprietary notice on the Software or accompanying printed materials.
- You may not decompile, modify, reverse engineer, disassemble or otherwise reproduce the Software.
- 3. You may not copy, rent, lease, sublicense, distribute, publicly display the Software, create derivative works based on the Software (except to the extent expressly permitted in the Editor and End-User Variation section of this Agreement or other documentation accompanying the Software) or otherwise commercially exploit the Software.
- You may not electronically transmit the Software from one computer, console or other platform to another or over a network.
- You may not use any backup or archival copy of the Software for any purpose other than to replace the original copy in the event it's destroyed or becomes defective.

#### EDITOR AND END-USER VARIATIONS

If the Software includes a feature that allows you to modify the Software or to construct new variations (an "Editor"), you may use such Editor to create modifications or enhancements to the Software, including the construction of new levels (collectively the "Variations"), subject to the following restrictions. Your Variations: (i) must only work with the full, registered copy of the Software; (ii) must not contain modifications to any executable file; (iii) must not contain any libelous, defamatory or other illegal material, material that is scandalous or invades the rights of privacy or publicity of any third party; (iv) must not contain any trademarks, copyrightprotected work or other property of third parties; and (v) may not be commercially exploited by you, including but not limited to making such Variations available for sale or as part of a pay-perplay or timesharing service.

#### TERMINATION

This EULA is effective until terminated. You may terminate this EULA at any time by destroying the Software. This EULA will terminate automatically without notice from the Company if you fail to comply with any provisions of this EULA. All provisions of this EULA as to warranties, limitation of liability, remedies and damages will survive termination.

#### LIMITED WARRANTY AND DISCLAIMER OF WARRANTIES

You are aware and agree that use of the Software and the media on which is recorded is at your sole risk. The Software and media are supplied "AS IS." Unless otherwise provided by applicable law, the Company warrants to the original purchaser of this product that the Software storage medium will be free from defects in materials and workmanship under normal use for ninety (90) days from the date of purchase. The warranty is void if the defect has arisen through accident, abuse, neglect or misapplication. If the Software fails to conform to this warranty, you may at your sole and exclusive remedy, obtain a replacement free of charge if you return the defective Software. Follow the Product Return Procedures described in the Manual. The Company does not warrant that the Software or its operations or functions will meet your requirements, or that the use of the Software will be without interruption or error.

TO THE FULLEST EXTENT PERMISSIBLE UNDER APPLICABLE LAW, EXCEPT FOR THE EXPRESS WARRANTY SET FORTH ABOVE. THE COMPANY DISCLAIMS ALL WARRANTIES, EXPRESS OR IMPLIED, INCLUDING AND WITHOUT LIMITATION. THE IMPLIED WARRANTIES OF MERCHANTABILITY AND FITNESS FOR A PARTICULAR PURPOSE AND NON-INFRINGEMENT. EXCEPT FOR THE EXPRESS WARRANTY SET FORTH ABOVE. THE COMPANY DOES NOT WARRANT, GUARANTEE OR MAKE ANY REPRESENTATION REGARDING THE USE OR THE RESULTS OF THE USE OF THE SOFTWARE IN TERMS OF ITS CORRECTNESS, ACCURACY, RELIABILITY, CURRENTNESS OR OTHERWISE. SOME JURISDICTIONS DO NOT ALLOW THE EXCLUSION OF OR LIMITATIONS ON IMPLIED WARRANTIES, SO THE ABOVE EXCLUSIONS AND LIMITATIONS MAY NOT APPLY TO YOU.

#### LIMITATION OF LIABILITY

IN NO EVENT WILL THE COMPANY OR ITS EMPLOYEES OR LICENSORS BE LIABLE FOR ANY INCIDENTAL, INDIRECT, SPECIAL, CONSEQUENTIAL OR PUNITIVE DAMAGES, OR ANY DAMAGES WHATSOEVER (INCLUDING, WITHOUT LIMITATION, DAMAGES FOR INJURY TO PERSON OR PROPERTY, FOR LOSS OF PROFITS, BUSINESS INTERRUPTION, LOSS OF BUSINESS INFORMATION, LOSS OF PRIVACY, FAILURE TO MEET ANY DUTY AND NEGLIGENCE) ARISING OUT OF OR IN ANY WAY RELATED

28

TO THE USE OR INABILITY TO USE THE SOFTWARE, EVEN IF THE COMPANY OR AN AUTHORIZED REPRESENTATIVE OF THE COMPANY HAS BEEN ADVISED OF THE POSSIBILITY OF SUCH DAMAGES. SOME JURISDICTIONS DO NOT ALLOW THE EXCLUSION OF LIABILITY FOR INCIDENTAL OR CONSEQUENTIAL DAMAGES, SO THE ABOVE EXCLUSION MAY NOT APPLY TO YOU.

IN NO EVENT WILL THE LIABILITY OF THE COMPANY FOR DAMAGES WITH RESPECT TO THE SOFTWARE EXCEED THE AMOUNTS ACTUALLY PAID BY YOU FOR THE SOFTWARE.

#### CHOICE OF LAW AND VENUE

This EULA is governed by the laws of the United States of America and the State of New York, exclusive of its conflicts of law provisions. The exclusive venue for litigation regarding or arising from this EULA is New York County, New York and you agree to submit to the Jurisdiction of the courts of New York County, New York for any such litigation.

#### MISCELLANEOUS

If any provision or portion of this EULA is found to be unlawful, void, or for any reason unenforceable, it will be severed from and in no way affect the validity or enforceability of the remaining provisions of the EULA.

This EULA constitutes the entire agreement between you and the Company regarding the Software and its use.

Kao Challengers © 2005 tate interactive. All Rights Reserved. Developed by tate interactive. Kao Challengers is a registered trademark of Tate Multimedia S.A. All Rights Reserved. Atari and the Atari logo are trademarks owned by Atari Interactive, Inc. All other trademarks are the property of their respective owners.

The ESRB rating icons are registered trademarks of the Entertainment Software Association.

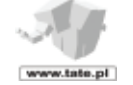

The communications function of this product includes software developed by the NetBSD Foundation, Inc. and its contributors. For a complete list of contributors please see <u>http://www.scei.com.jp/psp-license/pspnet.txt</u>.

KA02\_Manual\_PSP 2/7/06 10:19 AM Page 30

# KAO CHALLENGERS PSP EDITION BACK COVER